## Cara Menjalankan Program

- 1. Download file di google drive dengan link di bawah ini: https://drive.google.com/file/d/1YUy5PbtrWS7dJv0wO3rWVz jCJkIg0oF5/view?usp=share\_link
- 2. Buka terminal pada directory project dan jalankan perintah 'composer install'.
- 3. Kemudian jalankan perintah 'cp .env.example .env'.
- 4. Selanjutnya jalankan perintah 'php artisan key:generate'.
- 5. Buat database baru dengan nama 'kamus banggai'.
- 6. Konfigurasi database di file .env.
- 7. Kemudian Jalankan perintah 'php artisan migrate -seed'.
- 8. Selanjutnya jalankan perintah 'php artisan storage:link'.
- 9. Jalankan aplikasi dengan printah 'php artisan serve'.
- 10. Login admin menggunakan akun :
  - Username : admin
- 11. Password : admin